#### Los geht's

Ihr Router muss von Ihrem Regiohelp-Servicepersonal installiert werden. Befolgen Sie diese Anleitung, um Ihr Konto einzurichten und Ihre Benutzeroberfläche anzupassen.

#### 1. Einführung in die Weboberfläche

Öffnen Sie ein neues Fenster über den Webbrowser Ihres Computers, der über ein Ethernet-Kabel oder ein drahtloses Netzwerk mit Ihrem Router verbunden ist. Geben Sie 192.168.1.1 in die Adressleiste ein.

| •••  | ) New Tab          | × +                      |
|------|--------------------|--------------------------|
|      | × (i) 192.168.1.1  |                          |
| Apps | Type Inspiration/E | 🚞 internet Info 🗎 Amazon |
|      |                    |                          |

#### 2. Benutzername / Passwort

Geben Sie den Benutzernamen und das Passwort auf der Rückseite Ihres Routers ein, um sich anzumelden. Beispiel:

- Benutzername: **admin**
- Passwort: admin

| GPON Home Gateway |        |  |  |  |  |
|-------------------|--------|--|--|--|--|
| Username          | admin  |  |  |  |  |
| Password          | •••••• |  |  |  |  |
| Login             | Reset  |  |  |  |  |

#### 3. WiFi 2,4 GHz SSID

Gehen Sie zum Bildschirm Wireless 2.4GHz und ändern Sie unter SSID-Konfiguration den SSID-Namen und das WPA-Passwort nach Ihren Wünschen.

#### 4. WiFi 5GHz SSID

Gehen Sie zum Bildschirm Wireless 5GHz und ändern Sie unter SSID-Konfiguration den SSID-Namen und das WPA-Passwort nach Ihren Wünschen.

|                               | GPON Home Gateway         |                | Logout | English   Türkçe |  |
|-------------------------------|---------------------------|----------------|--------|------------------|--|
|                               | Network>Wireless (2.4GHz) |                |        |                  |  |
| ∎Status<br>■Network           | Enable                    |                |        |                  |  |
| LAN                           | Mode                      | auto(b/g/n/ax) |        | ~                |  |
| LAN_IPv6                      | Bandwidth                 | 20/40MHz       |        | ~                |  |
| WAN<br>Wireless (2.4GHz)      | Channel                   | Auto           |        | ~                |  |
| Wireless (5GHz)               | Transmitting Power        | 100%           |        | ~                |  |
| Wireless Schedule<br>Security | WMM                       | Enable         |        | ~                |  |
| Application                   | Enable MU-MIMO            | Disable        |        | ~                |  |
| Maintenance                   | Total MAX Users           | 64             |        |                  |  |

#### SSID Configuration

| SSID Select         | SSID1             | ~ |
|---------------------|-------------------|---|
| SSID Name           | SUPERONLINE_Wi-Fi |   |
| Enable SSID         | Enable            | Ý |
| SSID Broadcast      | Enable            | ~ |
| Port Mode           | Route             | ~ |
| Isolation           | Disable           | ~ |
| MAX Users           | 64                |   |
| Encryption Mode     | WPA/WPA2 Personal | ~ |
| WPA Version         | WPA/WPA2          | ~ |
| WPA Encryption Mode | TKIP/AES          | ~ |
| WPA Key             |                   |   |
|                     | Show password     |   |
| Enable WPS          | Disable           | ~ |

|                         | GPON Home Gateway       | У             | Logout English   Tür | kçe |
|-------------------------|-------------------------|---------------|----------------------|-----|
|                         | Network>Wireless (5GHz) |               |                      |     |
| Status                  | Enable                  |               |                      |     |
| LAN                     | Bandwidth               | 80MHz         |                      | ~   |
| LAN_IPv6                | Channel                 | Auto          |                      | ~   |
| WAN                     | Transmitting Power      | 100%          |                      | ~   |
| Vireless (5GHz)         | WMM                     | Enable        |                      | ~   |
| Wireless Schedule       | Enable MU-MIMO          | Disable       |                      | ~   |
| Security<br>Application | Total MAX Users         | 64            |                      |     |
| Maintenance             | SSID Configura          | ation         |                      |     |
|                         | SSID Select             | SSID5         |                      | ~   |
|                         | SSID Name               | SUPERONLINE   | _Wi-Fi               |     |
|                         | Enable SSID             | Enable        |                      | ~   |
|                         | SSID Broadcast          | Enable        |                      | ~   |
|                         | Port Mode               | Route         |                      | ~   |
|                         | Isolation               | Disable       |                      | ~   |
|                         | MAX Users               | 64            |                      |     |
|                         | Encryption Mode         | WPA2-AES      |                      | ~   |
|                         | WPA Key                 | •••••         |                      |     |
|                         |                         | Show password |                      |     |
|                         | Enable WPS              | Disable       |                      | ~   |
|                         | Domain Grouping         | Enable Save   | Refresh              |     |

Domain Grouping

Enable

Save Refresh

| Indikator   | LED-Farbe und -<br>Verhalten | Beschreibung des LED-Verhaltens                                                                                                    |
|-------------|------------------------------|----------------------------------------------------------------------------------------------------|
|             | Grün Leuchtend               | Einschalten                                                                                                    |
| STROM       | Rot Leuchtend                | Die LED ist beim Start fehlgeschlagen (z. B. beschädigter Flash), der Selbsttest ist beim<br>Start fehlgeschlagen oder der Selbsttest ist während des regulären Betriebs oder bei der<br>Ausführung über OMCI fehlgeschlagen.                                                                                                    |
| 1           | Aus                          | Ausschalten                                                                                                    |
|             | Grün Leuchtend               | Die GPON-Verbindung zwischen ONT und OLT funktioniert normal.                                                                                                    |
| VERBINDEN   | Aus                          | Die GPON-Verbindung ist ausgefallen, oder es ist keine Verbindung hergestellt.                                                                                                    |
|             | Aus                          | Glasfaser ist nicht angeschlossen, oder der ONT wird nicht mit Strom versorgt.                                                                                                    |
| AUTH        | Grün Leuchtend               | ONT ist auf dem OLT konfiguriert und in Betrieb (UP).                                                                                                    |
|             | Grün blinkend                | ONT ist dabei, den Bereich oder die Synchronisierung über den OLT durchzuführen.                                                                                                    |
| LAN 1 bis 4 | Grün Leuchtend               | ONT wird an den zugehörigen LAN-Port angeschlossen (einschließlich Geräte mit<br>Wake-on-LAN-Funktion, bei denen eine geringe Spannung an eine Ethernet-<br>Verbindung angeschlossen wird).                                                                                                    |
|             | Grün blinkend                | LAN-Aktivität ist vorhanden                                                                                                    |
|             | Aus                          | Das ONT ist ausgeschaltet oder Ethernet ist nicht verbunden.                                                                                                    |
|             | Grün Leuchtend               | Das Telefon ist abgehoben.                                                                                                    |
| TEL 1 bis 2 | Grün blinkend                | Das Telefon befindet sich im "Einwahl"- oder "Sprechen"-Zustand.                                                                                                    |
|             | Aus                          | Alle Telefone sind aufgelegt.                                                                                                    |
| M-ID        | Grün Leuchtend               | Der VoIP-Dienst ist aufgebaut und kann Dienste leisten.                                                                                                    |
| VOIP        | Aus                          | Der VoIP-Dienst ist nicht aufgebaut oder außer Betrieb.                                                                                                    |
|             | Grün Leuchtend               | Der WLAN-geschützte Setup-Link ist aktiv (Aushandlung und automatische Konfiguration erfolgreich).                                                                                                    |
| 11700       | Grün blinkend                | WLAN-geschützte Setup-Link-Aktivität (Aushandlung und automatische Konfiguration laufend).                                                                                                    |
| wP5         | Rot Leuchtend                | WLAN-geschütztes Setup, Verarbeitungsausnahme oder mehrere Peers, die WPS gleichzeitig verwenden.                                                                                                    |
|             | Aus                          | WLAN-geschützte Setup-Verbindung ausgefallen oder keine Verbindung verbunden<br>(die Aushandlung hat nicht begonnen oder ist fehlgeschlagen).                                                                                                    |
|             | Grün Leuchtend               | Die WLAN-Verbindung ist in 2,4 GHz aktiviert                                                                                                    |
| WLAN 2,4GHz | Grün blinkend                | Der Datenverkehr wird über die WLAN-Verbindung geleitet                                                                                                    |
|             | Aus                          | Die WLAN-Verbindung ist deaktiviert oder es wird keine Verbindung hergestellt                                                                                                    |
|             | Grün Leuchtend               | Die WLAN-Verbindung ist in 5 GHz aktiviert                                                                                                    |
| WLAN 5 GHz  | Grün blinkend                | Der Datenverkehr wird über die WLAN-Verbindung geleitet                                                                                                    |
|             | Aus                          | Die WLAN-Verbindung ist deaktiviert oder es wird keine Verbindung hergestellt                                                                                                    |
|             | Grün Leuchtend               | Mindestens ein Gerät ist an den USB-Anschluss angeschlossen                                                                                                    |
| USB         | Grün blinkend                | Auf mindestens einem Gerät, das an den USB-Anschluss angeschlossen ist, ist<br>Datenverkehr vorhanden                                                                                                    |
|             | Aus                          | Es ist kein Gerät an den USB-Anschluss angeschlossen                                                                                                    |
| INTERNET    | Grün Leuchtend               | HSI-WAN ist verbunden: a) Das Gerät verfügt über eine IP-Adresse, die über IPCP,<br>DHCP oder statisch zugewiesen wurde, und es wurde kein Datenverkehr erkannt. b)<br>Die Sitzung wird aufgrund einer Zeitüberschreitung im Leerlauf verworfen, aber die<br>PON-Verbindung ist noch vorhanden, oder der Sende- und Empfangsdatenverkehr ist<br>im Gange. |
|             | Grün blinkend                | Die PPPoE- oder DHCP-Verbindung wird ausgeführt.                                                                                                    |
|             |                              |                                                                                                    |

|     | HSI-WAN ist nicht verbunden: a) Es gibt keine physische Schnittstellenverbindung; b) |
|-----|--------------------------------------------------------------------------------------|
| Aus | das Gerät befindet sich im Bridged-Modus ohne zugewiesene IP-Adresse; c) Die Sitzung |
|     | wurde aus anderen Gründen als der Zeitüberschreitung im Leerlauf verworfen.          |

LED-Anzeigen

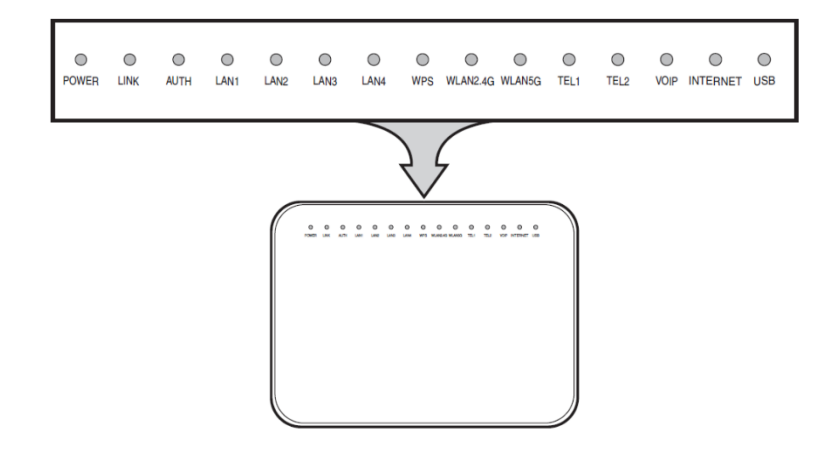

#### Port

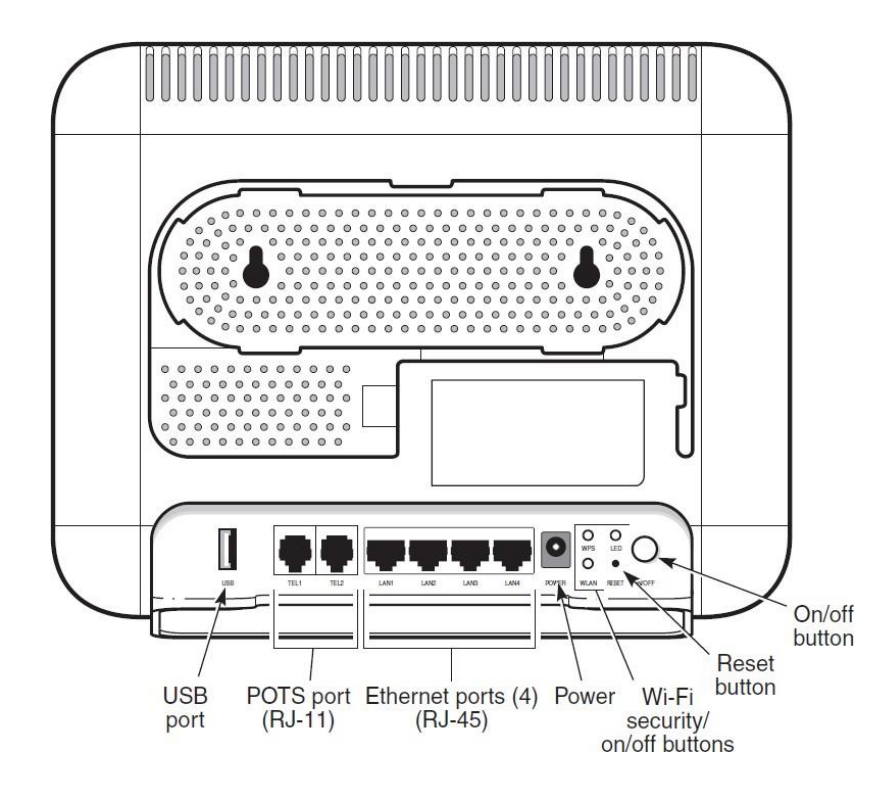

| Port-Verbindung         | Briefe drucken | Beschreibung                                                                                                    |
|-------------------------|----------------|----------------------------------------------------------------------------------------------------|
| POTS-Anschluss          | TEL1 und TEL2  | Diese Verbindung wird über einen RJ-11-Anschluss bereitgestellt. Eine POTS-<br>Verbindung wird unterstützt. Der POTS-Port unterstützt Sprachdienste.                                                                                                    |
| Ethernet-<br>Anschlüsse | LAN1 bis LAN4  | Diese Verbindung wird über Ethernet-RJ-45-Anschlüsse bereitgestellt. Es werden bis<br>zu vier 1000/100/10 Base-T Ethernet-Schnittstellen unterstützt. Die Ethernet-Ports<br>können sowohl Daten- als auch In-Band-Videodienste an allen vier Schnittstellen<br>unterstützen.       |
| Eingangsleistung        | STROM          | Dieser Anschluss wird über den Stromanschluss bereitgestellt. Für die Verbindung<br>wird ein Stromkabel verwendet, das mit einem Hohlstecker versehen ist.                                                                                                    |
| Reset-Taste             | ZURÜCKSETZEN   | Wenn Sie die Reset-Taste weniger als 10 Sekunden lang drücken, wird der ONT neu<br>gestartet. Wenn Sie die Reset-Taste 10 Sekunden lang drücken, wird das ONT auf die<br>Werkseinstellungen zurückgesetzt, mit Ausnahme von LOID und SLID. Zugänglich<br>durch ein 2-mm-Stiftloch. |
| WLAN button             | WLAN           | Der Wi-Fi-Dienst entspricht den IEEE 802.11-Standards und wird über die WLAN-<br>Taste aktiviert und deaktiviert.                                                                                                    |
| WPS-Taste               | WPS            | Die WPS-Taste (Wi-Fi Protected Setup) aktiviert und deaktiviert WPS für 2,4 GHz und 5 GHz.                                                                                                    |
| LED-Taste               | LED            | Die LED-Taste schaltet die LED-Anzeigen ein oder aus.                                                                                                    |
| Ein-/Aus-Taste          | EIN/AUS        | Diese Taste schaltet das ONT ein oder aus.                                                                                                    |
| USB-Anschluss           | USB            | Dieser Anschluss erfolgt über 1 USB-Anschluss an der Seite des ONT. Das ONT<br>unterstützt externe USB-Festplatten, die für alle LAN-Geräte zugänglich gemacht<br>werden können.                                                                                                   |
| Glasfaser-<br>Anschluss | -              | Der SC/APC-Glasfaseranschluss befindet sich auf der Rückseite des ONT und stellt<br>den Anschluss für das Glasfaserkabel bereit.                                                                                                    |

#### Technische Daten

G-2426G-A ONTs für den Innenbereich bieten die folgenden Funktionen:

- Dualband, gleichzeitig, 2x2, IEEE 802.11b/g/n, 2,4 GHz und 802.11ac, MIMO, 5 GHz
- Unterstützt 802.11ax 2x2 Wireless 2,4 GHz MIMO; Kanalbandbreite 20, 40 MHz, automatisch
- Unterstützt 802.11ax 2x2 Wireless 5 GHz Mu-MIMO; Kanalbandbreite 20, 40, 80 MHz, automatisch
- Vier Gigabit-Standard-RJ-45 10/100/1000 Mbit/s, automatisch aushandelnde Ethernet-Ports und MDI/MDIX-Auto-Sensing
- Zwei POTS-Ports mit R-J11-Anschlüssen
- Ein USB 3.0 Typ A-Anschluss
- GPON-Uplink: Konform mit den Serien G.984 und G.988
- Triple-Play-Dienste, einschließlich Sprach-, Video- und Highspeed-Internetzugang
- PHY-Rate: 574 Mbit/s für 2,4 GHz und 1201 Mbit/s für 5 GHz
- Interne Antenne mit je 3 dBi Gewinn
- Bridge-Modus oder gerouteter Modus pro LAN-Port

#### FAQ - Häufig gestellte Fragen

#### Wie filtere ich die Mac-Adresse?

Nachdem Sie eine Verbindung zur Weboberfläche Ihres Routers hergestellt haben, wählen Sie auf der linken Seite die Filteroptionen Sicherheit > MAC aus. Bestimmen Sie auf der angezeigten Seite zunächst, ob Sie die MAC-Filterung auf der Ethernet-Schnittstelle oder auf der Wi-Fi-Schnittstelle durchführen möchten. Wählen Sie dann den Filtermodus als erlaubt oder blockiert aus. "Zugelassener Modus" erlaubt nur den von Ihnen eingegebenen MAC-Adressen den Zugriff auf das Internet, während der "Blockierte Modus" verhindert, dass die von Ihnen eingegebenen MAC-Adressen auf das Internet zugreifen können. Auf der Ethernet-Schnittstelle können Sie auswählen, auf welche LAN-Ports die von Ihnen eingegebenen MAC-Filter angewendet werden sollen. Wählen Sie auf der WLAN-Schnittstelle SSID1 für das 2,4-GHz-Band und SSID5 für das 5-GHz-Band aus. Die von Ihnen eingegebenen MAC-Filter werden in der Liste unten auf der Seite angezeigt.

|                                                               | GPON Home Gateway                                                            | Log                                                                    | gout             |
|---------------------------------------------------------------|------------------------------------------------------------------------------|------------------------------------------------------------------------|------------------|
|                                                               | Security>MAC Filter                                                          |                                                                        |                  |
| <ul> <li>Status</li> <li>Network</li> <li>Security</li> </ul> | Ethernet Interface                                                           | Allowed                                                                | ~                |
| Firewall<br>MAC Filter                                        | LAN Port                                                                     | LAN1 LAN2 LAN3 LAN4                                                    |                  |
| IP Filter                                                     | MAC Address                                                                  | Custom settings                                                        | ~                |
| Parental Control<br>DMZ and ALG<br>Access Control             |                                                                              | e.g: D0:54:2D:00:00:00<br>Save                                         |                  |
| *Application                                                  |                                                                              |                                                                        |                  |
|                                                               |                                                                              |                                                                        |                  |
| <ul> <li>Maintenance</li> <li>RG Troubleshooting</li> </ul>   | MA                                                                           | C Address                                                              | Delete           |
| <ul> <li>Maintenance</li> <li>RG Troubleshooting</li> </ul>   |                                                                              | C Address<br>Refresh                                                   | Delete           |
| <ul> <li>Maintenance</li> <li>RG Troubleshooting</li> </ul>   | Wi-Fi SSID<br>MAC Filter Mode                                                | C Address<br>Refresh                                                   | Delete           |
| <ul> <li>Maintenance</li> <li>RG Troubleshooting</li> </ul>   | WI-FI SSID<br>MAC Filter Mode<br>SSID Select                                 | C Address<br>Refresh<br>Allowed<br>SSID1                               | Delete<br>~      |
| <ul> <li>Maintenance</li> <li>RG Troubleshooting</li> </ul>   | MAC<br>Wi-Fi SSID<br>MAC Filter Mode<br>SSID Select<br>Enable                | C Address<br>Refresh<br>Allowed<br>SSID1                               | Delete<br>V      |
| <ul> <li>Maintenance</li> <li>RG Troubleshooting</li> </ul>   | MAC<br>WI-FI SSID<br>MAC Filter Mode<br>SSID Select<br>Enable<br>MAC Address | C Address Refresh Allowed SSID1 Custom settings                        | Delete<br>*      |
| <ul> <li>Maintenance</li> <li>RG Troubleshooting</li> </ul>   | MAC<br>WI-FI SSID<br>MAC Filter Mode<br>SSID Select<br>Enable<br>MAC Address | C Address Refresh Allowed SSID1 Custom settings e.g: D0.54 2D:00.00.00 | Delete<br>~<br>~ |

### FAQ - Häufig gestellte Fragen

#### Wie mache ich eine Portweiterleitung?

Nachdem Sie eine Verbindung zur Weboberfläche Ihres Routers hergestellt haben, wählen Sie im Bereich auf der linken Seite die Optionen für die Anwendungs- > Portweiterleitung aus. Geben Sie auf der nächsten Seite die Ports ein, die Sie als Bereich der WAN- und LAN-Ports weiterleiten möchten. Nachdem Sie den Client ausgewählt haben, den Sie weiterleiten möchten, geben Sie das Protokoll an, das Sie verwenden möchten. Schließen Sie die Portweiterleitung ab, indem Sie auf Hinzufügen klicken. Die von Ihnen erstellte Portweiterleitung wird in der Liste unten auf der Seite angezeigt.

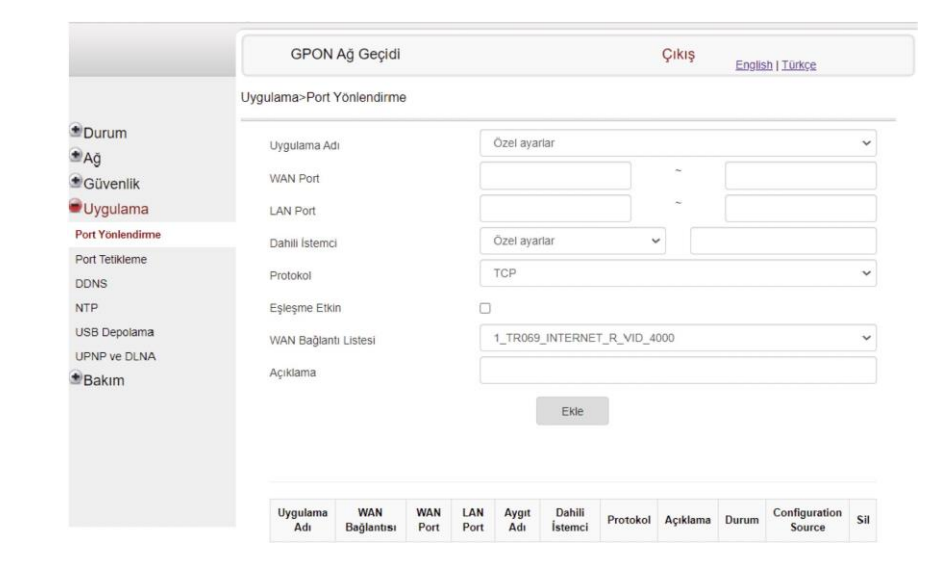

#### FAQ - Häufig gestellte Fragen

## Wie stelle ich die Kindersicherung und URL-Filterung ein?

Nachdem Sie eine Verbindung zur Weboberfläche Ihres Routers hergestellt haben, wählen Sie auf der linken Seite Sicherheit > Kindersicherung. Sie können eine Steuerungskonfiguration hinzufügen, nachdem Sie auf der nächsten Seite auf die Schaltfläche "Erweiterte Kindersicherung aktivieren" geklickt haben.

|                                                         | GPON Hor                  | me Gatewa | ау    |         |                 | Logo     | ut            |                         |        |        |
|---------------------------------------------------------|---------------------------|-----------|-------|---------|-----------------|----------|---------------|-------------------------|--------|--------|
|                                                         | Security>Parental Co      | ontrol    |       |         |                 |          |               |                         |        |        |
| Status<br>Network<br>Security<br>Firewall<br>MAC Filter | Block access<br>addresses | of LAN c  | levic | es at g | iven times, acc | ording t | o the<br>Acti | ir MAC,<br>vate extende | IPv4 ( | or URL |
| URL Filter                                              | Access Control            |           |       |         |                 |          |               |                         |        |        |
| DMZ and ALG<br>Access Control                           | Policy Name               | Device    | IP    | URL     | Days Of Week    | From     | То            | Delete                  | Edit   | Enable |
| *Application<br>*Maintenance<br>*RG Troubleshooting     |                           |           |       |         |                 |          |               |                         |        | F      |

In dem Fenster, das angezeigt wird, befindet sich eine Standardgruppe. Diese Gruppe enthält alle aktiven Geräte, die mit Ihrem Router verbunden sind. Wenn Sie eine benutzerdefinierte Gruppe erstellen möchten, können Sie eine neue Gruppe erstellen, indem Sie auf die Schaltfläche "+" klicken. Sie können die Geräte, die Sie möchten, der neuen Gruppe mit MAC-Adresse hinzufügen oder sie von den aktiven Geräten in die Standardgruppe verschieben. Sie können den Internetzugang Ihrer bestehenden Gruppen unter "Internetzugang" steuern und unter "Zeitplan" und "Schlafenszeit" auf Tages- und Stundenbasis skalieren . Darüber hinaus können Sie einen URL-Filter eingeben, um den Zugriff auf Webstreams einzuschränken , die Sie für die zu erstellenden Gruppen angeben.

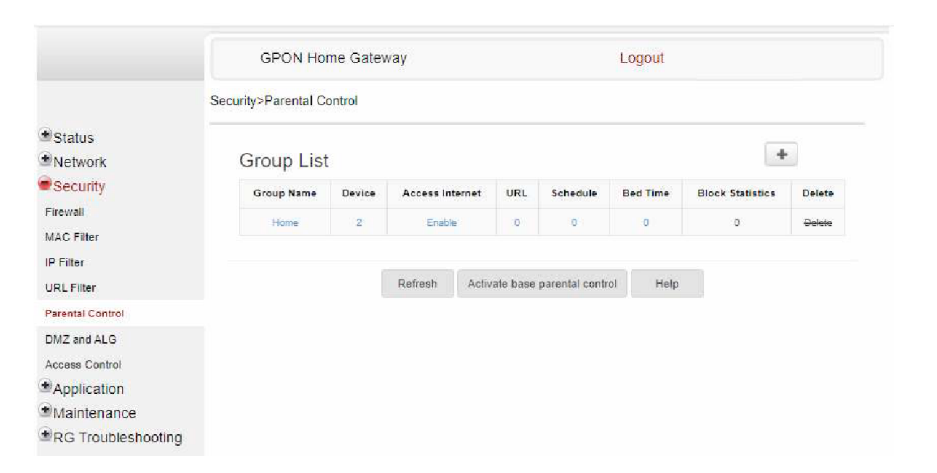

#### FAQ - Häufig gestellte Fragen

#### Wie ändere ich das WLAN-Passwort?

Um Ihr WLAN-Passwort zu ändern, befolgen Sie die Schritte 3 und 4 in der Anleitung zur einfachen Einrichtung.

# Was kann ich tun, wenn ich das WLAN-Passwort vergessen habe?

Wenn Sie das WLAN-Passwort vergessen haben, können Sie den Zugriff auf 2 Arten wiederherstellen.

 Nachdem Sie eine Verbindung zur Weboberfläche Ihres Routers hergestellt haben, wählen Sie auf der linken Seite die Optionen Netzwerk > Wireless. Das "WPA-Passwort" in der SSID-Konfiguration ist Ihr Passwort für das drahtlose Netzwerk. Wenn Sie hier das Kästchen "Passwort anzeigen" ankreuzen, können Sie Ihr aktuelles Passwort sehen.

| Nel Status Network AN AL_IPv6 VaN VaN VaN ValaDHCP Variess (2.4GHz) Variess (2.4GHz) Variess Schedule Powling Nos                      | twork-Wireless (5GHz)<br>Enable<br>Mode<br>Bandwidth<br>Channol<br>Transmitting Power<br>Enable MU-MMO<br>Total MAX Users | auto(anviac)<br>40MHz<br>Auto<br>100%<br>Disable<br>64               | ~ ~ ~ |
|----------------------------------------------------------------------------------------------------|----------------------------------------------------------------------------------------------------|----------------------------------------------------------------------|-------|
| Status<br>Network<br>AN<br>AN JPV6<br>VAN<br>VAN DHCP<br>Vireless (2.4GHz)<br>Vireless (2.4GHz)<br>Vireless Schedule<br>Robuling<br>NS | Enable<br>Mode<br>Bandwidth<br>Channel<br>Transmitting Pover<br>Enable MU-JMMO<br>Total MAX Users                         | auto(anvac)       40MHz       Auto       109%       Disable       64 | ~     |
| AN<br>ARLJPV6<br>VAN<br>Vireless (2.4GHz)<br>Vireless (2.4GHz)<br>Vireless Schedule<br>Pouling<br>NS                                   | Mode<br>Bandwidth<br>Channel<br>Transmitting Power<br>Enable MU-MIMO<br>Total MAX Users                                   | auto(anviac)<br>40MHz<br>Auto<br>100%<br>Disative<br>64              | ~     |
| AN_IPv6<br>IAN DHCP<br>Inteless (24GHz)<br>Inteless (30Hz)<br>Paouling<br>NS                                                           | Bandwidth<br>Channel<br>Transmitting Power<br>Enable MU-MIMO<br>Total MAX Users                                           | 40MHz<br>Auto<br>1005s<br>Disative<br>64                             | ~     |
| IAN<br>IAN DHCP<br>Irreless (2.4GHz)<br>Irreless (5GHz)<br>Irreless Schedule<br>P Routling<br>NS                                       | Channel<br>Transmitting Power<br>Enable MU-MIMO<br>Total MAX Users                                                        | Auto<br>1005:<br>Disable<br>84                                       | ~     |
| Ineless (2.4GHz)<br>Ineless (5GHz)<br>Ineless Schedule<br>P Routing<br>NS                                                              | Transmitting Power<br>Enable MU-MIMO<br>Total MAX Users                                                                   | 100%<br>Disable<br>64                                                | ~     |
| lireless (3GHz)<br>/ireless Schedule<br>P Routing<br>NS                                                                                | Enable MU-MIMO<br>Total MAX Users                                                                                         | Disable<br>64                                                        | ~     |
| /ireless Schedule<br>PRouting<br>NS                                                                                                    | Total MAX Users                                                                                                    | 64                                                                   |       |
| NS                                                                                                    | COID Configuration                                                                                                    |                                                                      |       |
| RE Tunnel                                                                                                    | SSID Configuration                                                                                                    | on                                                                   |       |
| S Classifier                                                                                                    | SSID Select                                                                                                    | SSID6                                                                | ~     |
| oS Config                                                                                                    | SSID Name                                                                                                    | WiFi-Publica-5                                                       |       |
| ESH<br>Security                                                                                                    | Enable SSID                                                                                                    | Disable                                                              | ~     |
| Application                                                                                                    | SSID Broadcast                                                                                                    | Enable                                                               | ~     |
| Maintenance                                                                                                    | Port Mode                                                                                                    | Route                                                                | ~     |
| RG Troubleshooting                                                                                                    | Isolation                                                                                                    | Enable                                                               | ~     |
|                                                                                                    | MAX Users                                                                                                    | 64                                                                   |       |
|                                                                                                    | Encryption Mode                                                                                                    | WPA2-AES                                                             | ~     |
|                                                                                                    | WPA Key                                                                                                    |                                                                      |       |
|                                                                                                    |                                                                                                    | Show password                                                        |       |
|                                                                                                    | Enable WPS                                                                                                    | Disable                                                              | ~     |
|                                                                                                    | Domain Grouping                                                                                                    | Enable                                                               |       |

### FAQ - Häufig gestellte Fragen

 Halten Sie die Reset-Taste auf der Rückseite Ihres Routers mit einem Stift 15 Sekunden lang gedrückt. Dadurch wird Ihr Router auf die Werkseinstellungen zurückgesetzt. Nach dem Neustart Ihres Routers können Sie die SSID und das Passwort verwenden, die auf der Rückseite Ihres Routers angegeben sind.

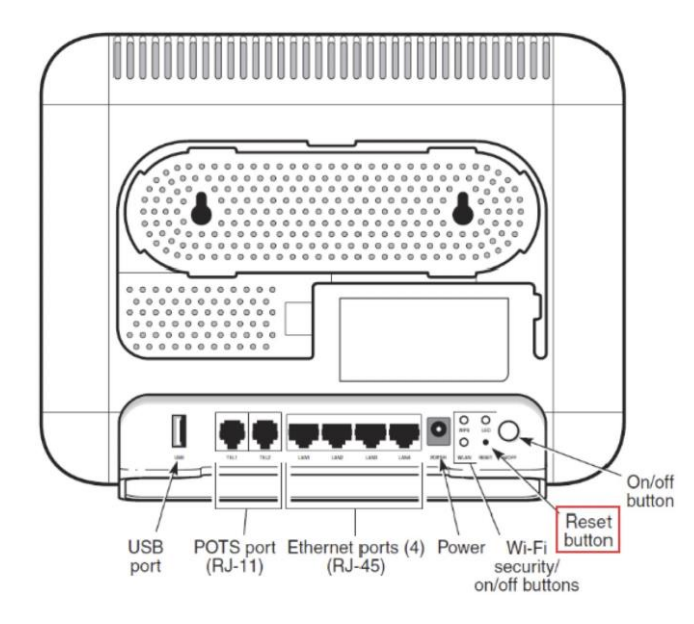